### ①国土地理院の<u>https://www.gsi.go.jp/kiban/</u>にアクセス

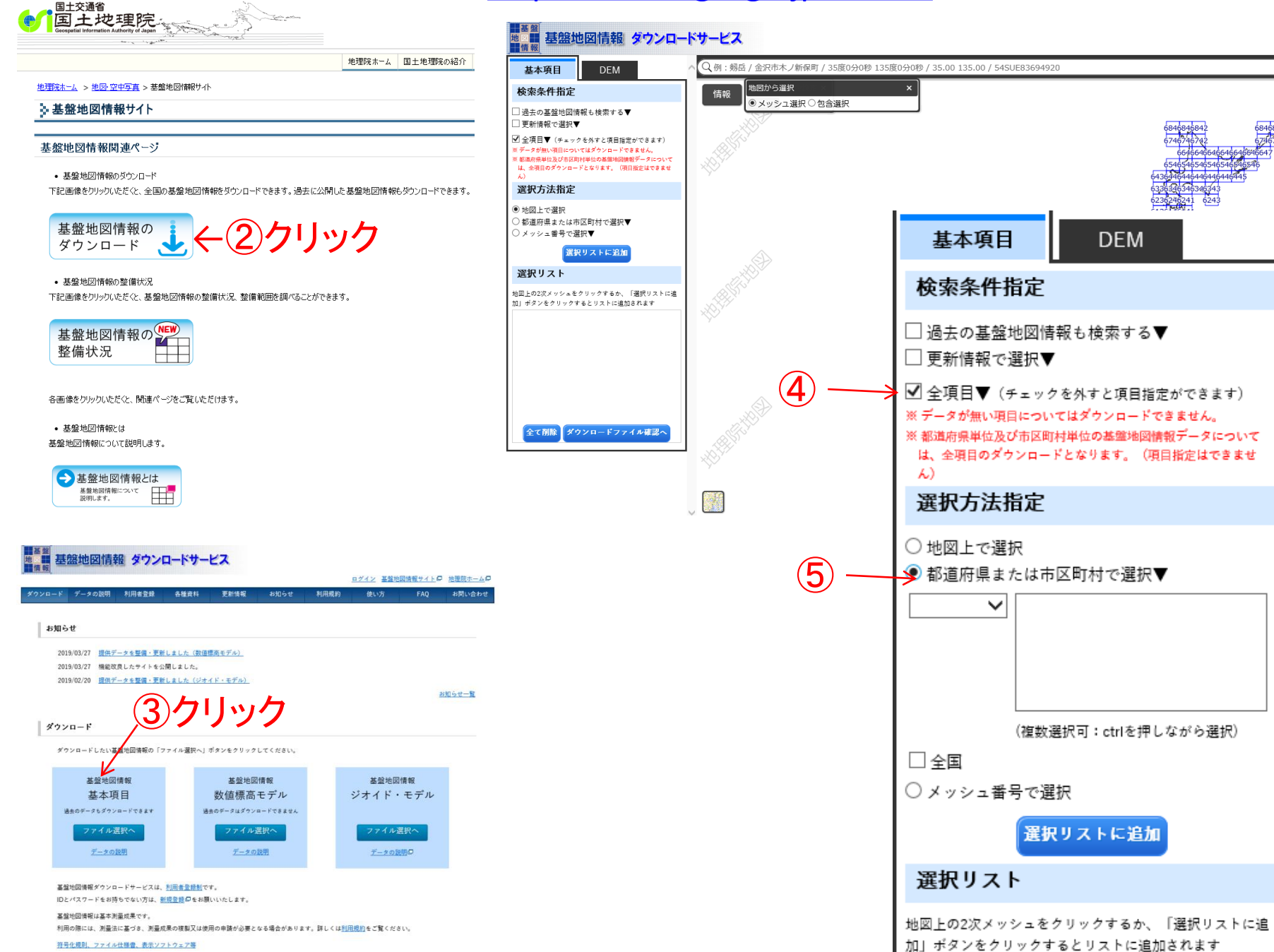

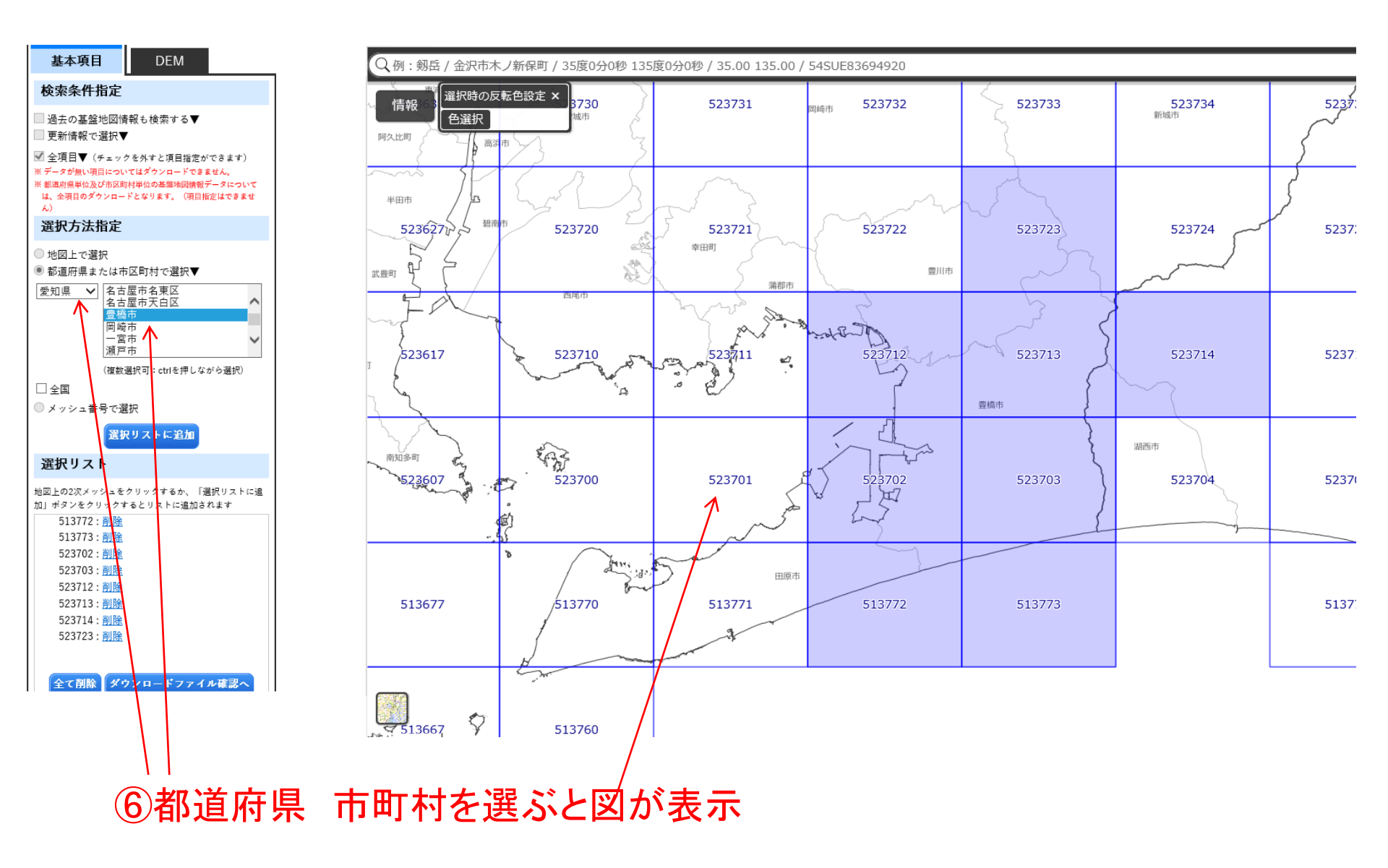

# ⑨ユーザーIDとパスワードを設定(メモしておいて)して入力 → 「PackDL\_MAP.zip」という圧縮ファイルで保存 解凍せずそのまま

| <ul> <li>         使 ※ 余 計 拍 正         <ul> <li>過去の基盤地図情報も検索する▼             </li> <li>更新情報で選択▼         </li> </ul> </li> </ul>                            | % <u>;</u><br>%- | 基盤地図情報は、「<br>-度に多くの選択を         | <u>基盤地図情報ビ</u><br>行うと、データ | <u>ユーア</u> ロ」等で<br>ナイズが大きく | で閲覧する<br>くなり、ダ | ことができま<br>゚ウンロードで | す。<br>きないことがあり | ります    |     |            |                    |
|----------------------------------------------------------------------------------------------------|------------------|--------------------------------|---------------------------|----------------------------|----------------|-------------------|----------------|--------|-----|------------|--------------------|
| <ul> <li>✓ 全項目▼(チェックを外すと項目指定ができます)</li> <li>※ データが無い項目についてはダウンロードできません。</li> <li>※ 都道府県単位及び市区町村単位の基盤地図情報データについては、全項目のダウンロードとなります。(項目指定はできません)</li> </ul> |                  |                                |                           |                            |                |                   |                |        |     | ク          |                    |
| 選択方法指定                                                                                                    |                  |                                |                           | · · · · · ·                |                |                   |                |        |     |            |                    |
| 〕地図上で選択                                                                                                    | チェック             | 771                            | 「ル名                       | 基                          | 盤地図情報          | 種別                | 更新年月日          | 項目分類   | 項目名 | 容重<br>(KB) | 個別                 |
| <ul> <li>●都道府県または市区町村で選択▼</li> <li>②知県 ✓ 名古屋市名東区<br/>名古屋市名東区</li> </ul>                                                                                  |                  | FG-GML-513772-ALL-20190101.zip |                           | 基盤地図情報 最新データ               |                |                   | 2019年01月01日    | 513772 | 全項目 | 4605       | ダウンロー<br>(ログインが必要) |
| 豊橋市<br>岡崎市<br>一宮市 ✔                                                                                                    |                  | FG-GML-513773-AI               | _L-20181001.zip           | 基盤地図情報                     | 最新デー           | · タ               | 2018年10月01日    | 513773 | 全項目 | 515        | ダウンロー<br>(ログインが必要す |
| 瀬戸市<br>(複数選択可:ctrlを押しながら選択)                                                                                                    |                  | FG-GML-523702-AI               | _L-20190401.zip           | 基盤地図情報                     | 最新デー           | · タ               | 2019年04月01日    | 523702 | 全項目 | 12457      | ダウンロー<br>(ログインが必要  |
| 全国<br>メッシュ番号で選択                                                                                                    |                  | FG-GML-523703-AI               | _L-20190401.zip           | 基盤地図情報                     | 最新デー           | · タ               | 2019年04月01日    | 523703 | 全項目 | 20121      | ダウンロー<br>(ログインが必要  |
| 選択リストに追加                                                                                                    |                  | FG-GML-523712-AI               | _L-20190401.zip           | 基盤地図情報                     | 最新デー           | · タ               | 2019年04月01日    | 523712 | 全項目 | 19909      | ダウンロー<br>(ログインが必要* |
| 経 <b>択リスト</b><br>1上の2次メッシュをクリックするか、「選択リストに追                                                                                                    |                  | FG-GML-523713-AI               | _L-20190401.zip           | 基盤地図情報                     | 最新デー           | · タ               | 2019年04月01日    | 523713 | 全項目 | 21907      | ダウンロー<br>(ログインが必要1 |
| ボタンをクリックするとリストに追加されます<br>513772: <u>削除</u>                                                                                                    |                  | FG-GML-523714-AI               | _L-20190401.zip           | 基盤地図情報                     | 最新デー           | ·я                | 2019年04月01日    | 523714 | 全項目 | 11006      | ダウンロー<br>(ログインが必要で |
| 513/73: <u>则陳</u><br>523702: <u>削除</u><br>523703:削除                                                                                                    |                  | FG-GML-523723-AI               | _L-20190401.zip           | 基盤地図情報                     | 最新デー           | · タ               | 2019年04月01日    | 523723 | 全項目 | 15506      | ダウンロー<br>(ログインが必要で |
| 523712: <u>削除</u><br>523713: <u>削除</u><br>523714: <u>削除</u><br>523723:剿除                                                                                 |                  | 留20冬剛号式甲の旗                     | 劁৵翊申ःI                    | 申請(ワンス)                    | ヽップサー ŀ        | ごス)用入力補助          |                |        |     |            | ダウンロー              |

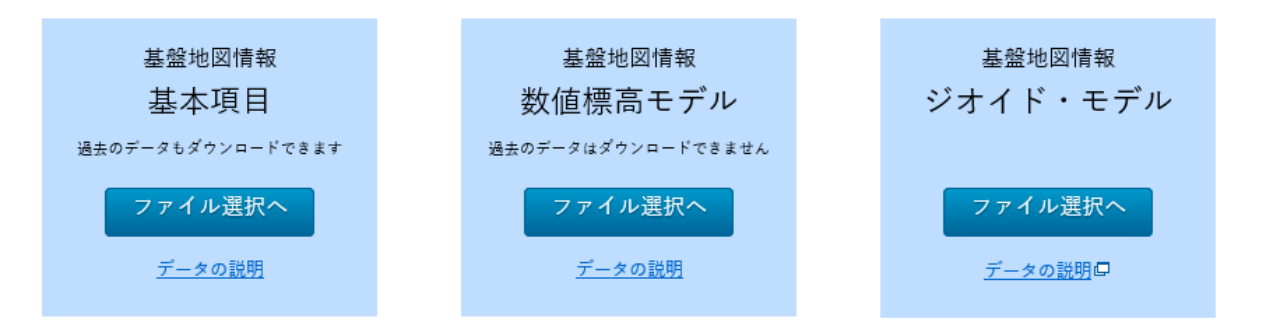

#### 基盤地図情報ダウンロードサービスは、利用者登録制です。

IDとパスワードをお持ちでない方は、<u>新規登録</u>回をお願いいたします。

#### 基盤地図情報は基本測量成果です。

利用の際には、測量法に基づき、測量成果の複製又は使用の申請が必要となる場合があります。詳しくは<u>利用規約</u>をご覧ください。

符号化規則、ファイル仕様書、表示ソフトウェア等

## <sup>-</sup> ⑪クリックすると、基盤地図情報ビュア FGDV.exeがダウンロードできる

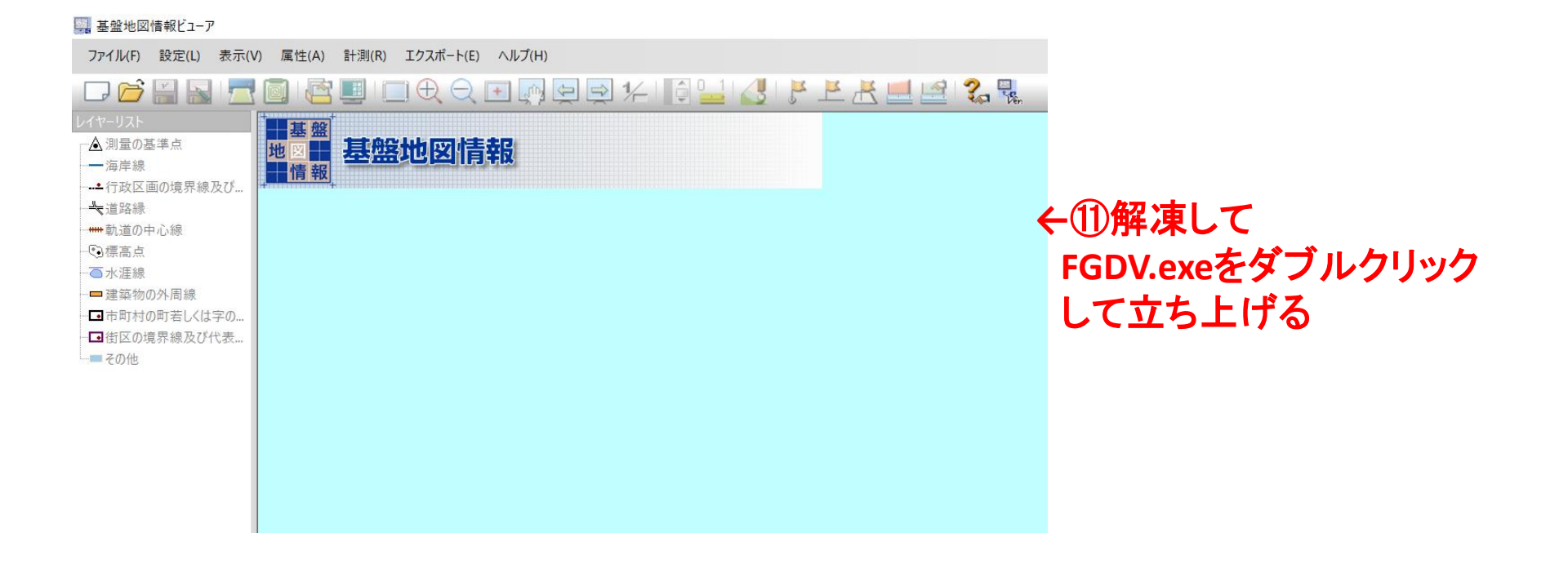

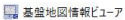

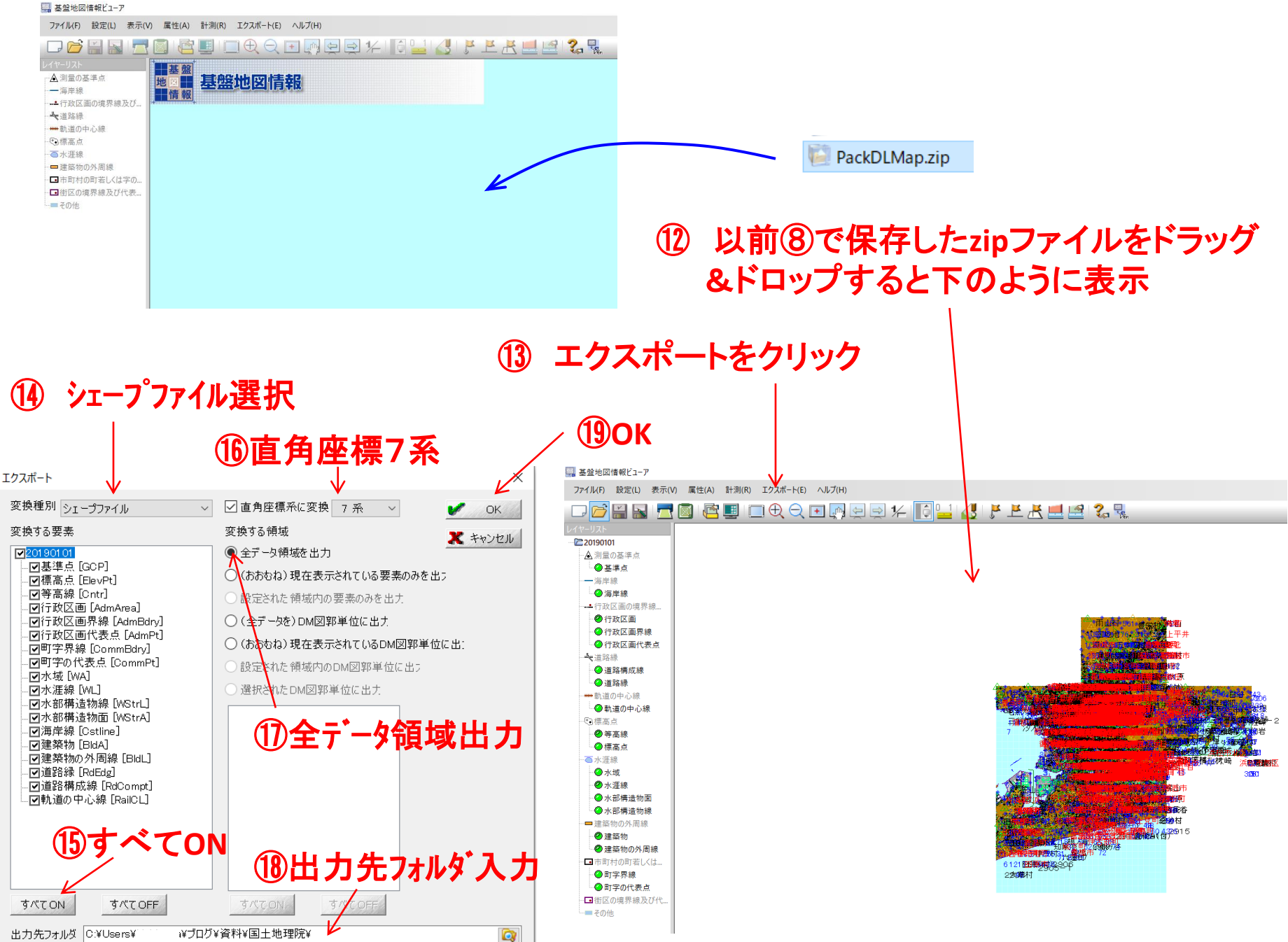